## **Accès parents Educonnect**

### **Téléservices et Pronote**

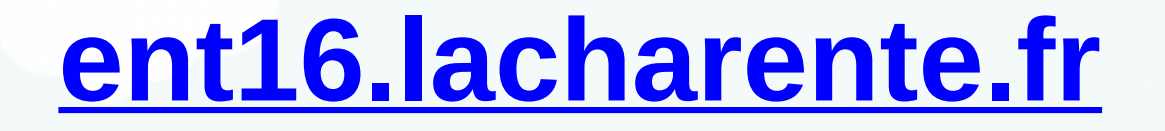

← → C 🔒 ent16.lacharente.fr

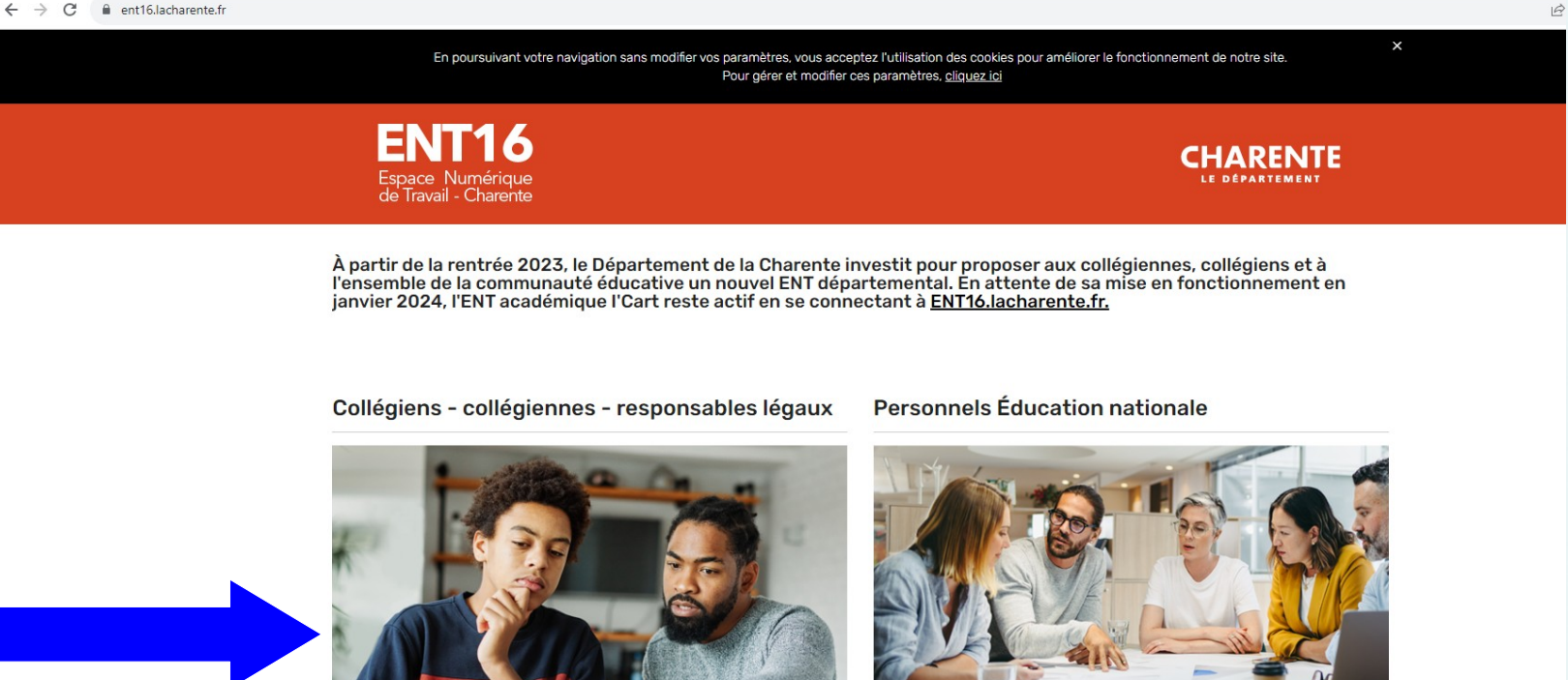

> JE ME CONNECTE À MON ENT

> JE ME CONNECTE À MON ENT

ENT16

## **Identification Responsable Elève**

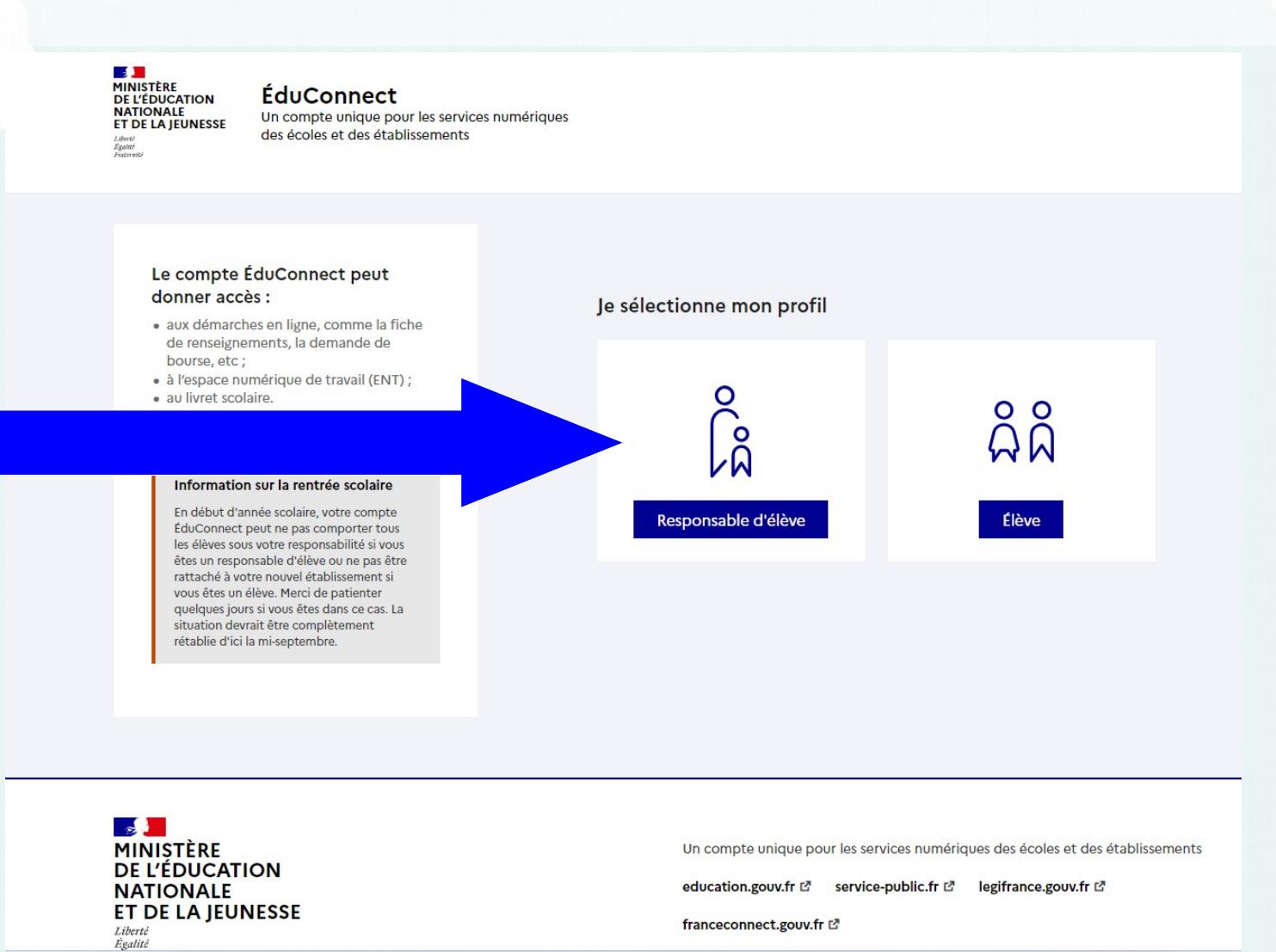

📕 🔎 🔳 🛃 🍃

### <u>Utiliser les Identifiants et mots de passe</u> <u>« Educonnect » fournis par le collège</u>

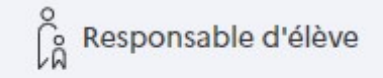

Je me connecte avec mon compte ÉduConnect

| Identifiant au for | mat p.nomXX             |                      |
|--------------------|-------------------------|----------------------|
| Mot de passe       |                         | Mot de passe oublié? |
|                    |                         | 0                    |
|                    | Se connecter            |                      |
|                    | Je n'ai pas de compte → |                      |

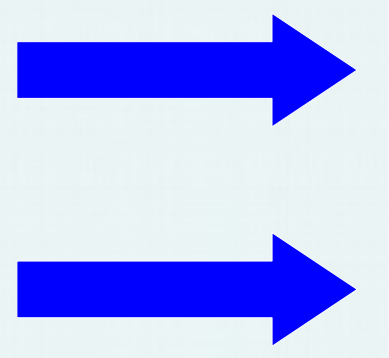

Si plusieurs enfants dans des établissements différents

### Accès aux ENT

Séléctionnez l'ENT sur lequel vous désirez vous connecter

Collège MONTEMBOEUF

<u>Collège</u>

Ou directement :

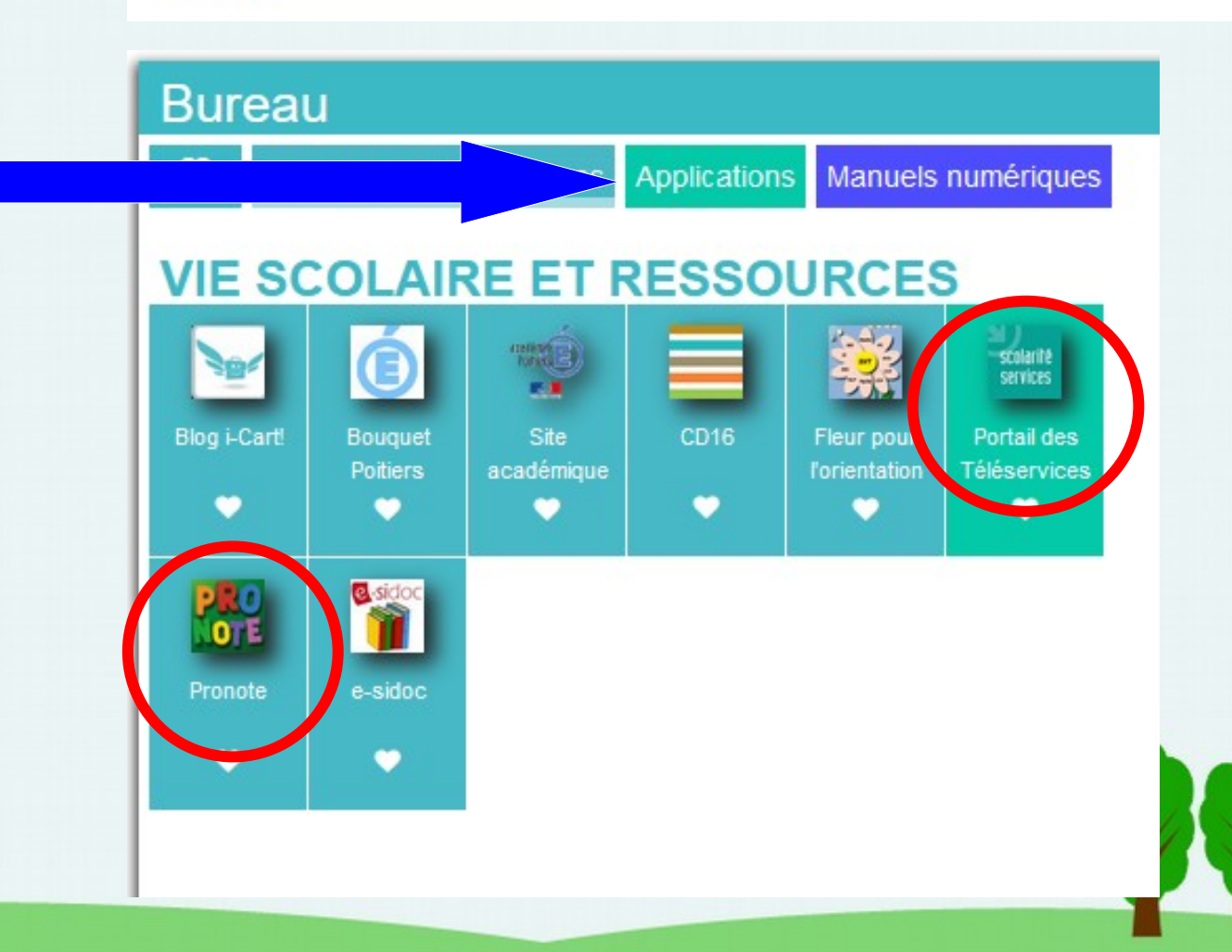

## TELESERVICES: DEMANDE DE BOURSES

### <u>1 – Accéder au service</u>

Accueil Mes services Contact

#### Fil des évènements

1 - 19 SEPT. OCT.

#### Demande de bourse de collège

Campagne de dépôt de demande de bourse de collège en cours.

ACCÉDER AU SERVICE

### 2 – Vérification coordonnées et faire la demande

ENFANT CONCERNE, le plus jeune, les autres doivent être grisés si la demande est reconduite depuis l'année scolaire précédente. Sinon le faire également pour les autres enfants.

| Mes services              |                                                                                                    |
|---------------------------|----------------------------------------------------------------------------------------------------|
| <sup>①</sup> Actualités   | Déposer un dossier Nous contacter                                                                                                    |
| Bourse de collège         | Mes coordonnées                                                                                                    |
| C Fiche de renseignements | Si ces informations ne sont pas correctes, nous vous invitons à les modifier en choisissant le service « Fiche de                                                                                        |
| Paiement des<br>factures  | Nom:<br>Prénom:<br>Adresse<br>Courriel:<br>Vérifier vos coordonnées, en cas de<br>changement contacter le collège.                                                                                       |
|                           | Ma demande                                                                                                    |
|                           | Deux options s'offrent à vous :                                                                                                    |
|                           | JE TELECHARGE UN DOSSIER JE FAIS MA DEMANDE EN LIGNE   J'imprime le dossier et je le retourne au Je transmets en quelques clics ma   collège accompagné des justificatifs. demande de bourse au collège. |
|                           |                                                                                                    |

### <u>3 – Remplir le formulaire en ligne, passer à l'étape</u> <u>suivante puis à la fin valider.</u>

| Mes services                 | Mes enfants                                                                                     |     |  |
|------------------------------|-------------------------------------------------------------------------------------------------|-----|--|
| <sup>①</sup> Actualités      | Déposer un dossier Nous contacter                                                               |     |  |
| Bourse de collège            | Étape 1 sur 3                                                                                   |     |  |
| ☐ Fiche de<br>renseignements | Récupération des informations                                                                   |     |  |
| Paiement des<br>factures     | Récupération de mes informations fiscales                                                       |     |  |
|                              | (*) Réponses obligatoires                                                                       |     |  |
|                              | Saisissez ici le numéro fiscal qui figure sur votre avis d'impôt 2023 (sur les revenus de 2022) |     |  |
|                              | Numéro fiscal     Format : 13 chiffres                                                          |     |  |
|                              | Numéro fiscal*                                                                                  |     |  |
|                              | S Veuillez renseigner votre numéro fiscal.                                                      |     |  |
|                              | ÉTAPE PRÉCÉDENTE                                                                                | ITE |  |
|                              |                                                                                                 |     |  |
|                              |                                                                                                 | 0   |  |

## PRONOTE CONNEXION PC

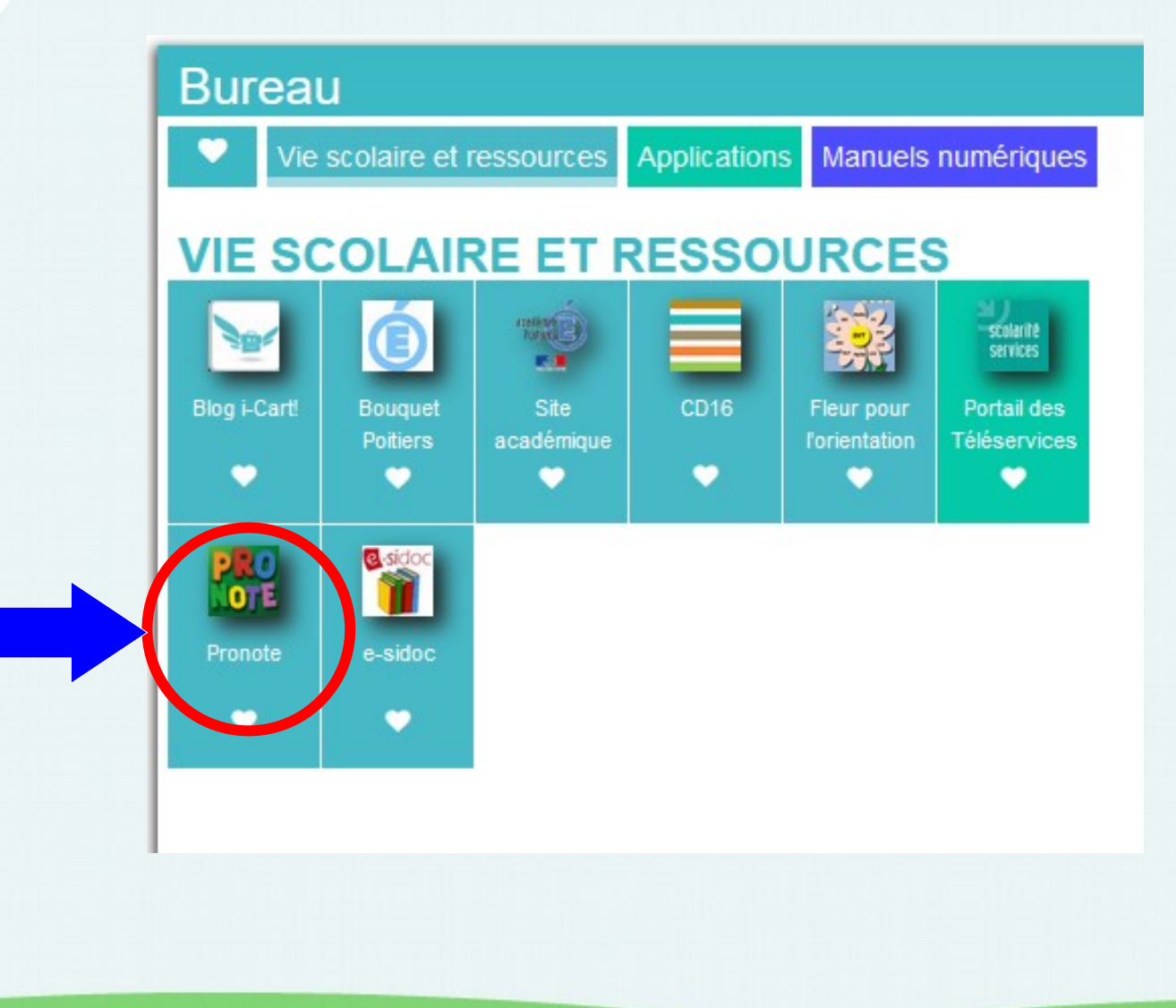

## PRONOTE CONNEXION TELEPHONE

| 1 Collège Le Petit Mairat<br>Sur votre PC                       | <b>5 〇</b>                                      |                                                                                                    |
|-----------------------------------------------------------------|-------------------------------------------------|----------------------------------------------------------------------------------------------------|
| Communication                                                   | 🔤 Collège I                                     | Le Petit Mairat<br>器 ひ                                                                                                    |
|                                                                 | Communication                                   | QR Code de configuration de l'application mobile                                                                                                    |
| 9/2023 au 29/09/2023 - Semaine B                                | 09/2023 7 9/09/2 Pour gé<br>vous se<br>validité | énérer votre QR code, définissez son code de vérification à 4 chiffres. Il<br>era demandé lors de la configuration de l'application mobile, sa durée de<br>est de 10 minutes. |
| F <u>19</u> <u>20</u> <u>21</u> <u>22</u> <u>23</u> <u>24</u> F | F 2                                             |                                                                                                    |
| janv. févr.                                                     | https://                                        | Valider APHIE                                                                                                    |
| mer. 27 sept.                                                   |                                                 | salle 17 science                                                                                                    |

- Télécharger l'application PRONOTE,

2

- choisir gestion des comptes,
- ajouter compte
- flasher le QR code
- entrer 1234
- valider

QR Code de configuration de l'application mobile

-//0160031v index-educ

# PRONOTE LIAISON PARENTS - COLLEGE

- suivi des devoirs
- suivi de l'emploi du temps
- suivi des notes
- suivi de la vie scolaire
- échange avec les différents professeurs
- suivi des différentes informations du collège : dates importantes, communications importantes

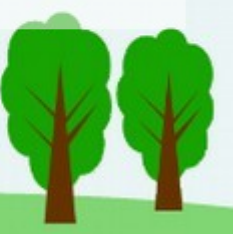